Mainly to introduce the new functions of this version

# Delta SCADA Software

DIAView SCADA Rev4.2.0

Delta Electronics, Inc.

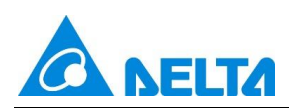

# Content

| 1. | New WindowNavigationMenu Control        | 1  |
|----|-----------------------------------------|----|
| 2. | New AuditViewer Control                 | 4  |
| 3. | New PDFViewer Control                   | 10 |
| 4. | New InlineFrame Control                 | 11 |
| 5. | New Layout                              | 14 |
| 6. | New enable maintain alarm time function |    |
| 7. | New state display animation of checkbox |    |
|    |                                         |    |

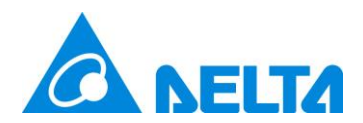

# **Upgrading Function Introduction**

# 1. New WindowNavigationMenu Control

The WindowNavigationMenu control supports both horizontal and vertical arrangements. It manages the menu through a hierarchical structure and allows setting menu names, icons, Security, background colors, fonts, etc.

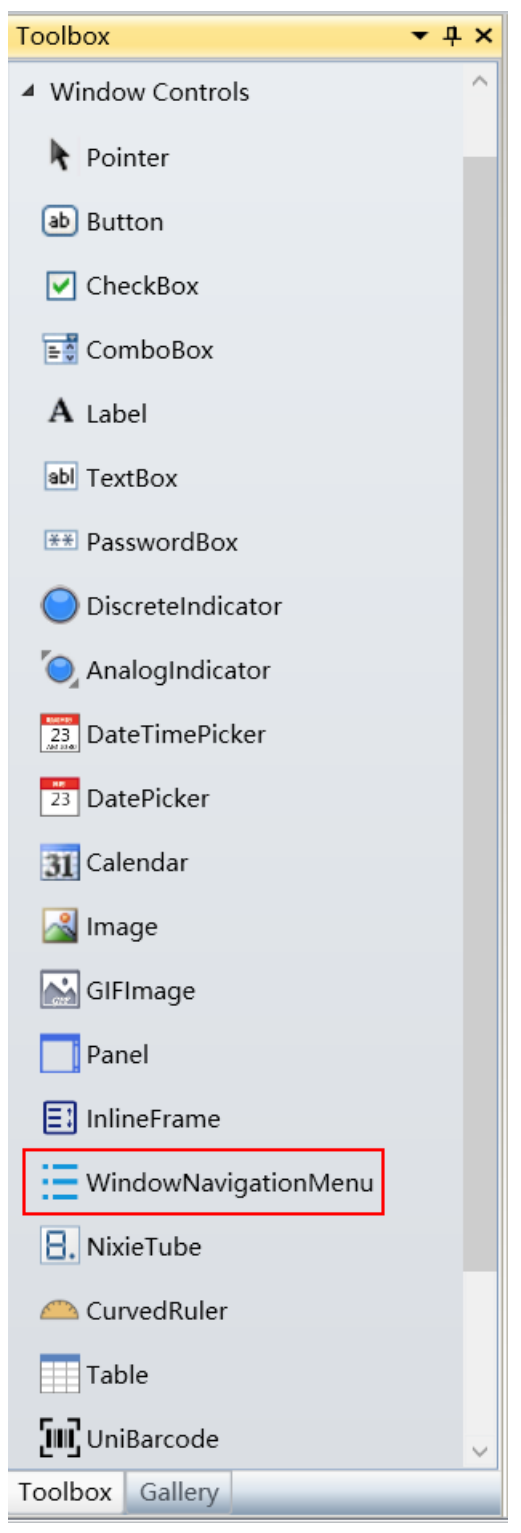

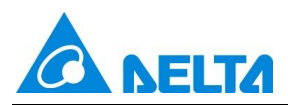

| StartPage Window0 × | Project 🗸 🕂 🗙                                                                                                    |
|---------------------|----------------------------------------------------------------------------------------------------|
|                     | <ul> <li>NewProject1</li> <li>IO Device</li> <li>Variable Dictionary</li> <li>Struct Data Type</li> <li>Window</li> <li>Window0</li> <li>Web Window</li> <li>Project Object</li> </ul> |
| Menu1 Menu2 Menu3   | Property                                                                                                    |
|                     | Appearance Direction Horizontal MenuConfig MenuStyle FillColor BorderColor FontColor Opacity 1.00 Font 20px,Micros Prope Anim. Event Exten.                                            |

**Direction:** Navigation menus can be arranged horizontally and vertically, with horizontal menu items arranged from left to right and vertical menu items arranged from top to bottom.

**MenuConfiguration:** Used to set the menu hierarchy, and set the name, icon, safe area, opening window and opening mode of the window for each menu. The configuration window is as follows:

| Menu Configuration |                      | ×                      |
|--------------------|----------------------|------------------------|
| Menu1              | Name:                | Menu1                  |
| Menu2              | lanni                |                        |
| Menus              | Icon:                |                        |
|                    | Security:            |                        |
|                    | Window opening mode: | Open Window Close Ot 👻 |
|                    | Windows:             |                        |
|                    |                      |                        |
|                    |                      |                        |
|                    |                      |                        |
|                    |                      | OK Cancel              |

The five buttons below the tree structure on the left are, from left to right, Add Menu, Delete Menu, Adjust Menu Position Up at the Same Level, Adjust Menu Position Down at the Same Level, and Add Submenu. Sub-menu can add up to 5 levels.

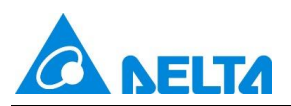

**Name:** Sets the display name of the menu in the control, supports the extraction of multilingual resources, and is convenient for multilingual switching.

**Icon:** Set the icon of the menu. When the icon is configured, the name display will automatically move to the right, leaving the icon position. The effect is shown in the following figure: Menu 1. The configured icon is deleted by the right X.

| Menu Configuration |                      | ×                      |
|--------------------|----------------------|------------------------|
| Menu1<br>Menu2     | Name:                | Menu1                  |
| Menu3              | lcon:                | \Image\1234.jpg X      |
|                    | Security:            |                        |
|                    | Window opening mode: | Open Window Close Ot v |
|                    | Windows:             |                        |
|                    |                      |                        |
|                    |                      |                        |
|                    |                      | OK Cancel              |

**Security:** Configure the safe zone for the current menu. If it is not configured here, it will be consistent with the safe zone at the property of the navigation menu control. When the hierarchy of the menu is at the parent node and configuration is not supported, it will be grayed out.

**Window opening mode:** There are two ways to open a window: opening a window and closing the window. The setting here is set by the opening mode of the lower window. When it is set to open the form, the window configured by the lower window will be opened when this menu is operated at runtime, and other windows will not be closed. When it is set to open the form and close others, this menu will be operated at runtime, and other windows will be closed except the window configured by the window.

**Windows:** Set a list of windows that will be opened at running. Click on the right  $\square$  to configure a single window or multiple windows to be opened. The order of opening is from top to bottom in the list, as shown in the following figure. Open **Window**  $3 \rightarrow$  **Window**  $1 \rightarrow$  **Window** 2 in turn. When the hierarchy of the menu is at the parent node and configuration is not supported, it will be grayed out.

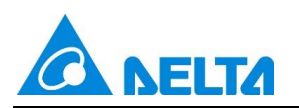

| 🚯 Select window |                                                                                               |                                                  | _  |    | ×     |
|-----------------|-----------------------------------------------------------------------------------------------|--------------------------------------------------|----|----|-------|
| Window List:    | ><br>>><br>11<br>1<br>1<br>1<br>1<br>1<br>1<br>1<br>1<br>1<br>1<br>1<br>1<br>1<br>1<br>1<br>1 | Selection List:<br>Window3<br>Window1<br>Window2 |    |    |       |
|                 |                                                                                               |                                                  | OK | Ca | incel |

**MeunStyle:** Set the local style of the menu and the selected style at runtime, such as line height, column width, icon size, icon margin, selected background color, foreground color, selected line height, selected icon size, selected font size, etc., as shown in the following figure:

| ColumnWidth 120<br>ConSize 24<br>ConMargin 3<br>Selected Style<br>SelectedBackgro<br>SelectedBackgro<br>SelectedForegro<br>SelectedRowHigh 70<br>SelectedIconSize 32<br>SelectedFortSize 24   | •      | 60  | 2↓<br>Local Style<br>RowHeigth |       |       | eview | Effect Pre |
|----------------------------------------------------------------------------------------------------|--------|-----|--------------------------------|-------|-------|-------|------------|
| IconSize 24   IconMargin 3   Selected Style SelectedBackgro   SelectedForegro SelectedForegro   SelectedRowHigh 70   SelectedIconSize 32   SelectedFortSize 24                                |        | 120 | ColumnWidth                    |       |       |       |            |
| Menu1       Menu2       Menu3         Selected Style       Selected Backgro         SelectedForegro       SelectedRowHigh         SelectedIconSize       32         SelectedFortSize       24 | ▲<br>▼ | 24  | IconSize                       |       |       |       |            |
| Menu1       Menu2       Menu3         Selected Style       Selected Backgro         SelectedRowHight       70         SelectedIconSize       32         SelectedFortSize       24             | •      | 3   | IconMargin                     |       |       |       | [          |
| SelectedBackgro<br>SelectedForegro<br>SelectedRowHight<br>SelectedIconSize<br>SelectedFontSize<br>SelectedFontSize                                                                            |        |     | Selected Style                 | Menu3 | lenu2 | Menu1 |            |
| SelectedForegro SelectedRowHight 70 SelectedIconSize 32 SelectedFontSize 24                                                                                                    | •      |     | SelectedBackgro                |       |       |       |            |
| SelectedRowHight 70 SelectedIconSize 32 SelectedFontSize 24                                                                                                    | •      |     | SelectedForegro                |       |       |       | l          |
| SelectedIconSize     32       SelectedFontSize     24                                                                                                    | •      | 70  | SelectedRowHight               |       |       |       |            |
| SelectedFontSize 24                                                                                                    | •<br>• | 32  | SelectedIconSize               |       |       |       |            |
|                                                                                                    | •      | 24  | SelectedFontSize               |       |       |       |            |
|                                                                                                    |        |     |                                |       |       |       |            |

# 2. New AuditViewer Control

New AuditViewer control enables quick querying of electronic signature information on the client side. Users can focus their queries based on operation type and query time, and can export, print, back up electronic signature data.

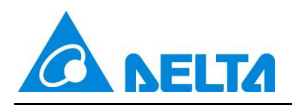

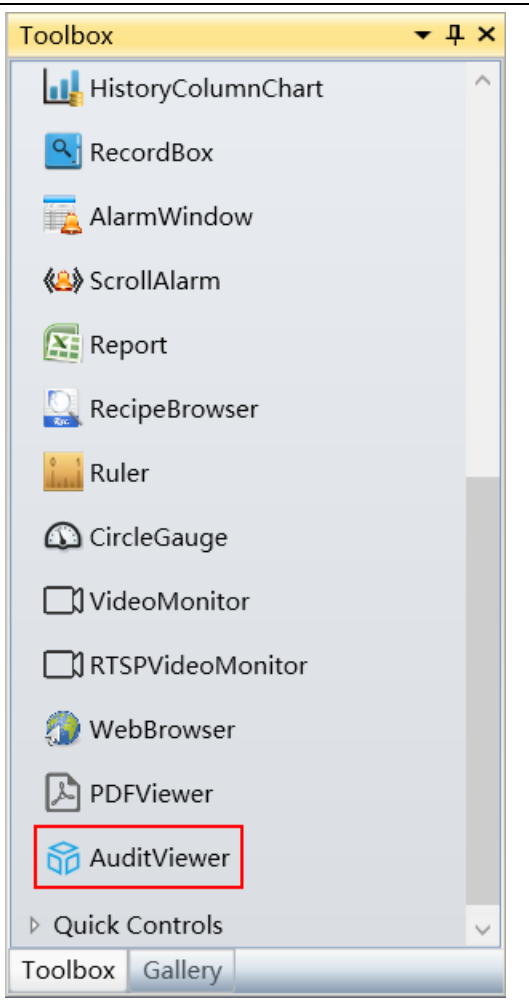

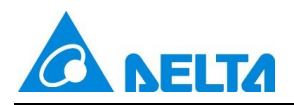

| All 🝷             | 📯 Custom                | • 🗟 💈  | ] 🚔 🛸 🖻  |                   |          | ÷       |
|-------------------|-------------------------|--------|----------|-------------------|----------|---------|
| Confirm Time      | Login User              | Target | Operator | Operator Comme    | Verifier | Verifie |
|                   |                         |        |          |                   |          |         |
|                   |                         |        |          |                   |          |         |
|                   |                         |        |          |                   |          |         |
|                   |                         |        |          |                   |          |         |
|                   |                         |        |          |                   |          |         |
|                   |                         |        |          |                   |          |         |
|                   |                         |        |          |                   |          |         |
|                   |                         |        |          |                   |          |         |
|                   |                         |        |          |                   |          |         |
|                   |                         |        |          |                   |          |         |
|                   |                         |        |          |                   |          |         |
|                   |                         |        |          |                   |          |         |
|                   |                         |        |          |                   |          |         |
|                   |                         | 1.4    |          |                   |          |         |
| Record quantity:0 | 20 <sup>×</sup> rows/pa | age 📕  | No. 1    | Page Total 0 page | es       | G       |

**Operate Type Filter:** All Select the operation type from the drop-down menu to query data,

multiple selections are not supported.

| All - 😪          | Custom    | - 🗟 🔨  | 🗎 🚔 📑    |                |          | ÷       |
|------------------|-----------|--------|----------|----------------|----------|---------|
| All              | ogin User | Target | Operator | Operator Comme | Verifier | Verifie |
| Operate Variable | -         |        |          |                |          |         |
| Recipe Write     |           |        |          |                |          |         |
| Recipe Save      |           |        |          |                |          |         |
| Operate Window   |           |        |          |                |          |         |
| Exit Application | ]         |        |          |                |          |         |

**Set query time:** When set recent query time is custom user can set self-defined query range.

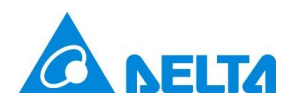

| 🗞 Query Time Setting 🛛 🗙 |                                        |  |  |  |  |  |  |
|--------------------------|----------------------------------------|--|--|--|--|--|--|
| Time Setting             |                                        |  |  |  |  |  |  |
| StartTime:               | StartTime: Saturday, November 9, 2 🗲 💌 |  |  |  |  |  |  |
| EndTime:                 | Monday, December 9, 2(🔷 🔻              |  |  |  |  |  |  |
| Reset                    |                                        |  |  |  |  |  |  |
|                          | OK Cancel                              |  |  |  |  |  |  |

**Set recent query time:** Custom Set the query time range: recent one hour, recent one day, recent one week, recent one month, recent three months, recent six months, recent one year, recent three year, custom.

| All          | - 😪 | Custom 🝷 🗟        | 1 | ≜ ≩ ₿    |                |          | Ŧ       |
|--------------|-----|-------------------|---|----------|----------------|----------|---------|
| Confirm Time | Los | Custom            |   | Operator | Operator Commo | Varifiar | Vorific |
| Committe     | LUg | NearestOneHour    |   | Operator | Operator Comme | vermer   | venne   |
|              |     | NearestOneDay     |   |          |                |          |         |
|              |     | NearestOneWeek    |   |          |                |          |         |
|              |     | NearestOneMonth   |   |          |                |          |         |
|              |     | NearestThreeMonth |   |          |                |          |         |
|              |     | NearestSixMonth   |   |          |                |          |         |
|              |     | NearestOneYear    |   |          |                |          |         |
|              |     | NearestThreeYear  |   |          |                |          |         |

Query: 🔍 The electronic signature records are displayed in 14 columns based on the current configuration.

The details of each column are as follows:

| Field Name                                                  | Description                                                                  | Remarks                       |
|-------------------------------------------------------------|------------------------------------------------------------------------------|-------------------------------|
| Confirm Time                                                | Time of electronic signature action                                          |                               |
| Login User                                                  | The current user name of DIAView when the electronic signature action occurs | When no user logs in, Is Null |
| Target                                                      | Electronic signature action processing object                                | when no signature, Is Null    |
| Operator                                                    | Name of the operator when signing                                            |                               |
| Operator<br>Comment                                         | Note content written by the operator when signing                            | when no signature, Is Null    |
| Verifier                                                    | The name of the verifier when signing                                        | when no signature, Is Null    |
| VerifierComments written by the verifier whenCommentsigning |                                                                              | when no signature, Is Null    |

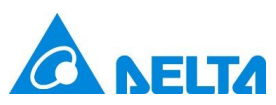

| Operate Type             | There are fixed categories:<br>User Management<br>Operate Variable<br>Recipe Save<br>Recipe Write<br>Operate Window<br>Alarm Acknowledge<br>Exit Application                                                                                                  |                                                                                         |
|--------------------------|----------------------------------------------------------------------------------------------------|-----------------------------------------------------------------------------------------|
| Signature<br>Type        | Fixed three types:<br>No Signature<br>Operation Signature<br>Operate And Verify Signatures                                                                                                    |                                                                                         |
| Old Value                | Old value of operation variable                                                                                                    | Only "operation variable" has value<br>display, and other operation types record<br>N/A |
| New Value                | New value of operation variable                                                                                                    | Only "operation variable" has value<br>display, and other operation types record<br>N/A |
| Signature<br>Description | Operate Variable: The "Description"<br>information in the corresponding<br>operation variable table<br>User Management<br>User Login<br>User Logout<br>Recipe Save<br>Recipe Write<br>Alarm Acknowledge<br>Window open<br>Window close<br>Exit Application    |                                                                                         |
| Source                   | Client computer name                                                                                                    |                                                                                         |
| IsValid                  | Judge whether the queried record field<br>has been tampered with. There are two<br>types of values:<br>Valid, Indicates that the data is valid and<br>has not been tampered with<br>Invalid, Indicates that the data is invalid<br>and has been tampered with |                                                                                         |

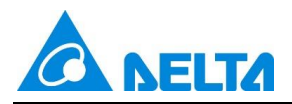

Display settings: Select the column that needs to be displayed. If it is checked, it indicates that the column is displayed. If it is not checked, it indicates that the column is not displayed. set the width of the column, the display position, and the format of the date and time.

Print all electronic signature records in the current AuditViewer. A maximum of 1000 records Print: can be printed at a time.

Export the electronic signature records of the current page in Excel Export current page data: 2007(\*.xlsx) format.

Export all electronic signature records in the AuditViewer in Excel 2007(\*.xlsx) format. Export all data : 💻 A maximum of 65535 records can be exported at a time.

## Backup:

Support manual backup and automatic backup. Click Backup button. The Backup Management page is displayed. You can manually perform backup. The execution records of the last backup and the time of the next automatic backup are displayed in the backup plan.

| roj | ect File D:\Document1\D | Demo\Demo.project           | Refre               |  |  |
|-----|-------------------------|-----------------------------|---------------------|--|--|
| Bac | kup Schedule            |                             |                     |  |  |
| as  | st Execution Record:    |                             |                     |  |  |
|     | Last Run Time           | Last Run Result Description | Next Run Time       |  |  |
| 1   | 2022/11/04 17:04:58     | Backup successful           | 2022/11/05 16:20:21 |  |  |
|     |                         |                             |                     |  |  |
|     |                         |                             |                     |  |  |
| Bad | ckup Now                |                             |                     |  |  |

#### Statusbar:

| Record quantity:125 20 × rows/page  No. 1 Page Total 7 pages |
|--------------------------------------------------------------|
|--------------------------------------------------------------|

When the queried electronic signature record information is relatively large, it will be displayed in pages. You can switch the page by clicking [4, 4, b], [5, 5] button, or you can directly click the page number to jump to the corresponding page.

Number of page display: The number of page display can be switched through the drop-down menu, which is "20", "50", "100".

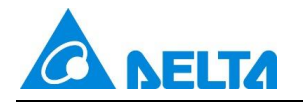

## 3. New PDFViewer Control

New PDFViewer Control provides comprehensive PDF reading capabilities. It supports encrypted PDF documents, with preset PDF paths and passwords during development, and loads PDF documents at runtime. It includes page navigation functions such as previous and next page, page number input for quick jumps to specified pages, and keyword search with options to distinguish case sensitivity, and perform fuzzy matching. It also supports highlighting search results, enabling users to read PDF documents more efficiently.

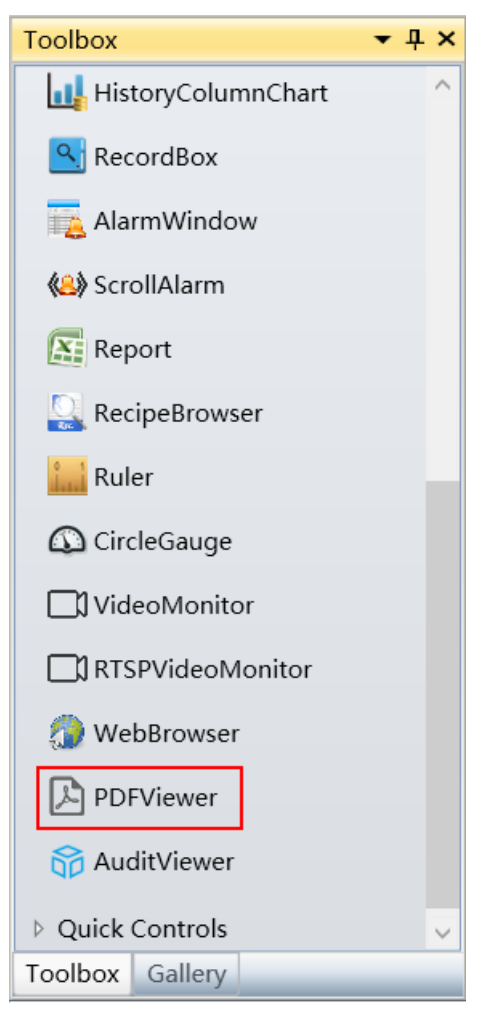

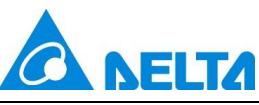

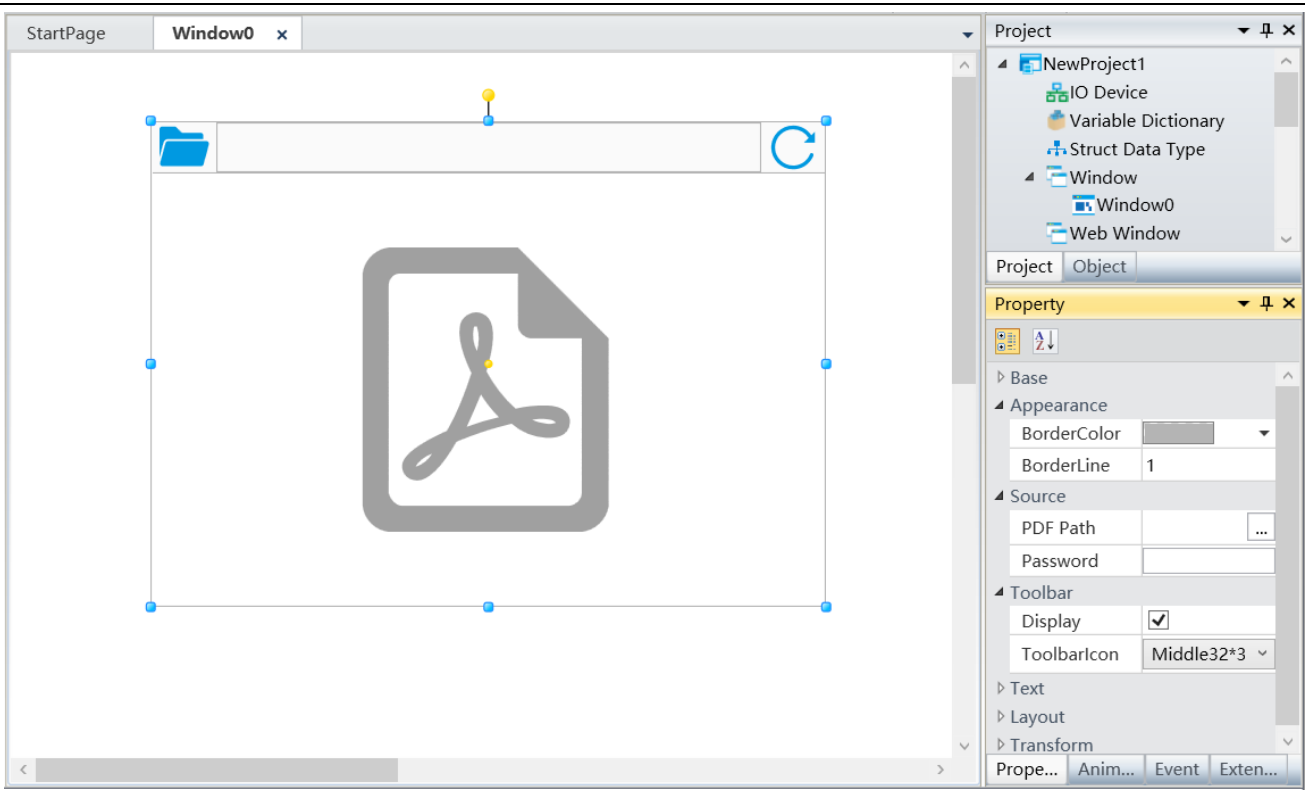

BorderColor: Sets the border color of the PDF viewer, which is gray by default.

BorderLine: Set the border width of the PDF viewer, the range is 0-10, 0 means no border, and the default value is 1

**PDF Path:** Select the storage path of the PDF document to be displayed, and only the local path can be used.

**Password:** The password of the PDF document, if the PDF document has a password, after the file password is correctly filled in here, run the project, the PDF viewer can directly open and display the content of the document. If the password is not filled in correctly, after running the project, the PDF viewer will pop up the password input box again, and the user can still open the PDF document under the specified path after filling in correctly; If the PDF document does not have a password, whether to fill in the password here, after running the project, the PDF viewer can directly open the display file, and the password filled in here is meaningless

**Display toolbar:** Whether to display the toolbar, check to show it, otherwise it is hidden, and the default is display

**ToolbarIcon**: There are three types of icons to choose from: large, medium, and small, and the default is medium.

**Explanation:** The PDF viewer does not support multi client use. The specified PDF file path only supports local files. If copying the project to another device, the filled PDF document must be copied and placed in the same path for normal use.

# 4. New InlineFrame Control

InlineFrame allows users to display multiple window screens within the current window and interact with multiple windows simultaneously without closing the current window.

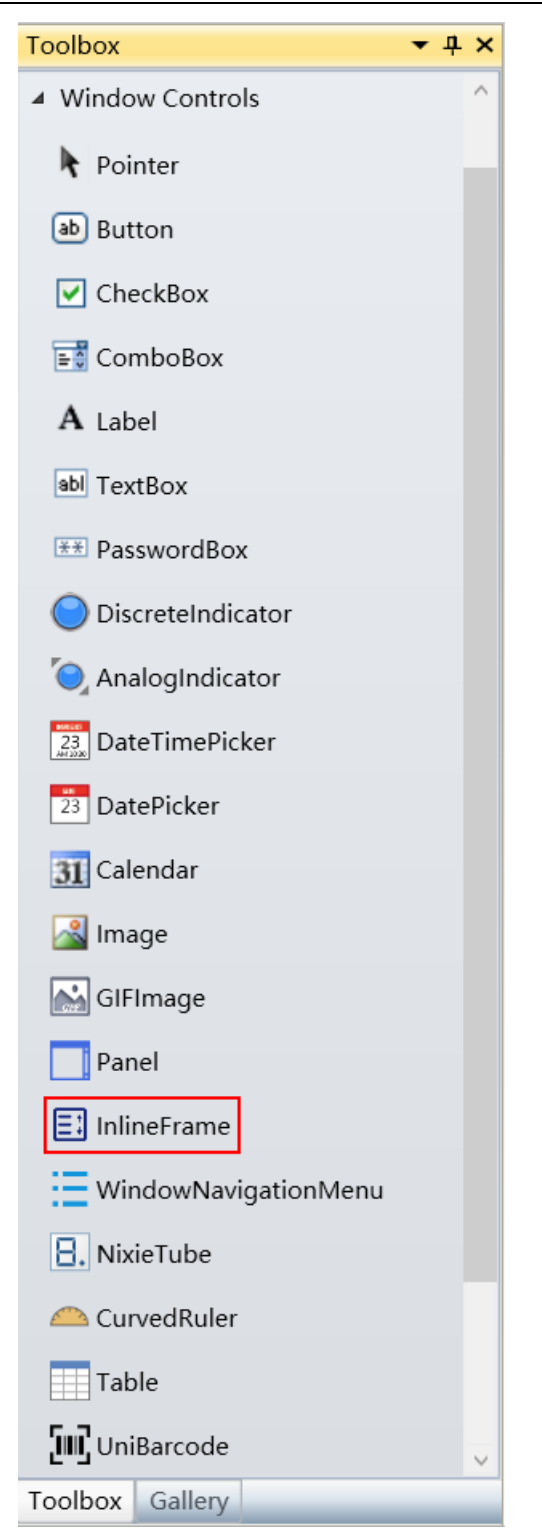

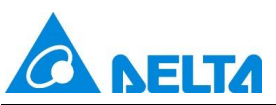

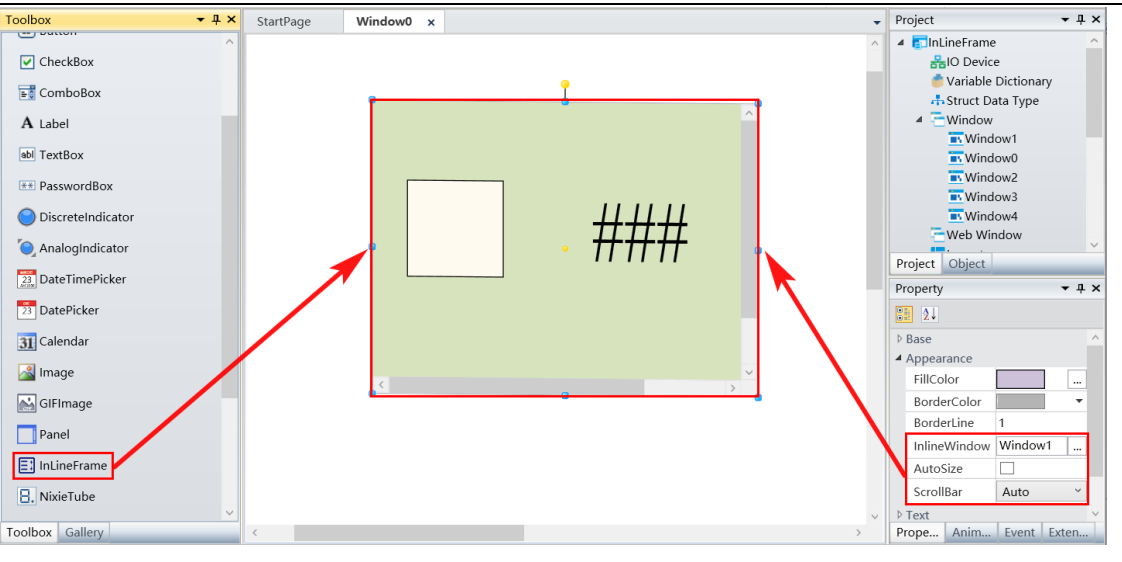

| Element      | Description                                                                                                    |  |  |  |
|--------------|----------------------------------------------------------------------------------------------------|--|--|--|
| InLineWindow | Select a window, and the selected window will be displayed within an inline box. Click the button on the right side of the InLineWindow, and a selection window will pop up as shown in the following figure.                            |  |  |  |
| AutoSize     | Configure whether the windows within the InLineFrame are adaptive to the size of the InLineFrame.                                                                                                    |  |  |  |
| ScrollBar    | When AutoSize is not selected and the window selected by the InLineFrame exceeds the size of the InLineFrame, a scrollbar is displayed. There are four ways to scroll the scrollbar, which are Auto, Horizontal, Vertical, and Disabled. |  |  |  |
| Auto         | If the horizontal or vertical direction of the window exceeds the size of the InLineFrame, the corresponding scrollbar will be displayed.                                                                                                |  |  |  |
| Horizontal   | When the horizontal direction of the window exceeds the size of the InLineFrame, a horizontal scrollbar will be displayed.                                                                                                    |  |  |  |
| Vertical     | When the vertical direction of the window exceeds the size of the InLineFrame, a vertical scrollbar will be displayed.                                                                                                    |  |  |  |
| Disabled     | No scrollbar will be displayed regardless of whether the window exceeds the size of the InLineFrame.                                                                                                    |  |  |  |

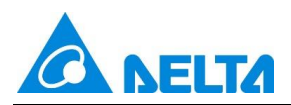

| Window List:                             |
|------------------------------------------|
| Window1<br>Window2<br>Window3<br>Window4 |
| Window1<br>Window2<br>Window3<br>Window4 |
| Window2<br>Window3<br>Window4            |
| ■ Window3<br>■ Window4                   |
| TWindow4                                 |
|                                          |
|                                          |
|                                          |
|                                          |
|                                          |
|                                          |
|                                          |
|                                          |
|                                          |
|                                          |
|                                          |
|                                          |
|                                          |
|                                          |
| OK Cancel                                |

## 5. New Layout

Custom Panel is a component panel that is freely defined by users and used to display in a window. It is a standardized window object that is centrally created as a type in a project. When window objects duplicate and similar, using panels to complete a one-time object design can reduce project configuration work by using panels in multiple windows, and instances can be centrally changed through panel types.

## New Layout: Create a blank layout with a default name

Right click on the Layout node in the tree directory of the engineering webpage window, and click on the New Layout item in the right-click menu, as shown in the following figure:

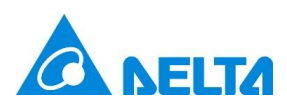

| Project                                                                                                    |                                                                                 | <b>-</b> ₽ × |
|----------------------------------------------------------------------------------------------------|---------------------------------------------------------------------------------|--------------|
| <ul> <li>Demo</li> <li>IO Device</li> <li>Variable Dia</li> <li>Struct Data</li> <li>Window</li> <li>Window</li> <li>Web Window</li> <li>Layout</li> </ul>                                                                                                    | ctionary<br>Type<br>0<br>w                                                      |              |
| Custon<br>Custon<br>Report<br>Alarm<br>Author<br>Callectro<br>Callectro<br>Con<br>Callectro<br>Con | New Layout<br>Paste<br>Export Layout<br>Import Layout<br>Extract Multi Language | Ctrl+V       |
| Project Object                                                                                                    |                                                                                 |              |

After clicking New Layout, the system will generate a layout sub node with a default name under the Layout node, and open the newly created layout in the canvas workspace, as shown in the following figure:

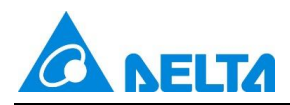

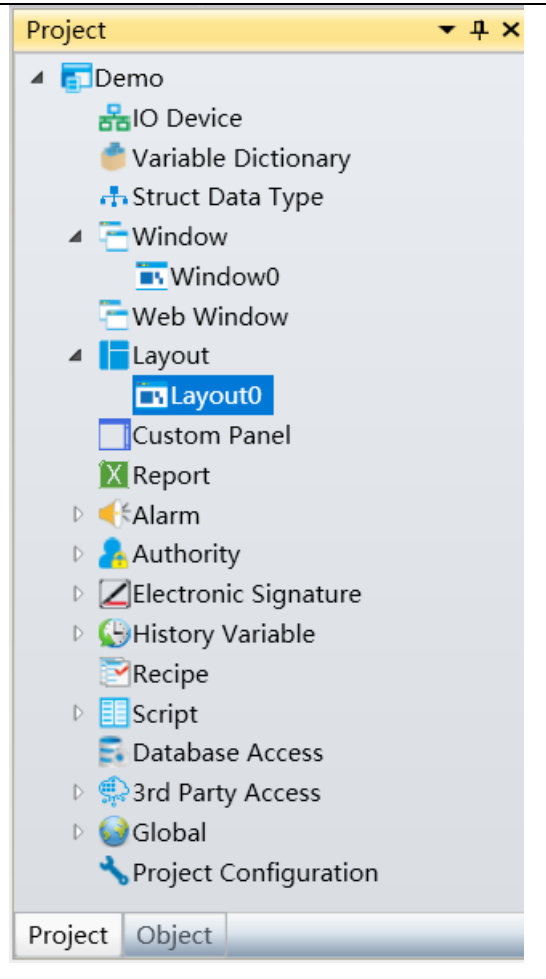

**Paste:** Paste the copied layout under the Layout node, select the layout node, right-click, and click the Paste item in the right-click menu. As shown in the following figure:

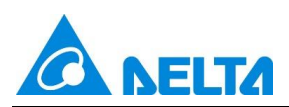

| Project •                                                                                                    | + - | × |  |  |  |  |  |  |
|----------------------------------------------------------------------------------------------------|-----|---|--|--|--|--|--|--|
| 🔺 💼 Demo                                                                                                    |     |   |  |  |  |  |  |  |
| Hereice                                                                                                    |     |   |  |  |  |  |  |  |
| 🍵 Variable Dictionary                                                                                                    |     |   |  |  |  |  |  |  |
| 🕂 Struct Data Type                                                                                                    |     |   |  |  |  |  |  |  |
| ▲                                                                                                    |     |   |  |  |  |  |  |  |
| window0                                                                                                    |     |   |  |  |  |  |  |  |
| 🔁 Web Window                                                                                                    |     |   |  |  |  |  |  |  |
| 🔺 📘 Layout                                                                                                    |     |   |  |  |  |  |  |  |
| 📆 Lay 🔂 New Layout                                                                                                    |     |   |  |  |  |  |  |  |
| Custon Daste Ctrl+V                                                                                                    |     |   |  |  |  |  |  |  |
| 🔀 Report 🛃 Export Layout                                                                                                    |     |   |  |  |  |  |  |  |
| 🗈 📢 Alarm 📑 Import Layout                                                                                                    |     |   |  |  |  |  |  |  |
| Author Extract Multi Language                                                                                                    |     |   |  |  |  |  |  |  |
|                                                                                                    |     |   |  |  |  |  |  |  |
| E General Action of the second second sec |     |   |  |  |  |  |  |  |
| Recipe                                                                                                    |     |   |  |  |  |  |  |  |
| ▷ 🔢 Script                                                                                                    |     |   |  |  |  |  |  |  |
| Database Access                                                                                                    |     |   |  |  |  |  |  |  |
| ▷ 🥋 3rd Party Access                                                                                                    |     |   |  |  |  |  |  |  |
| Þ 😡 Global                                                                                                    |     |   |  |  |  |  |  |  |
| Note: Configuration                                                                                                    |     |   |  |  |  |  |  |  |
| Project Object                                                                                                    |     |   |  |  |  |  |  |  |

**Export Layout:** Export the layout to the specified location, select the layout node, right-click, and click the Export Layout item in the right-click menu. The export layout will pop up normally. As shown in the following figure:

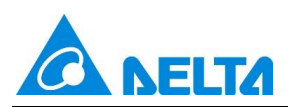

| Project                                |               | <b>-</b> ₽ × |  |  |  |  |  |
|----------------------------------------|---------------|--------------|--|--|--|--|--|
| 🔺 🛐 Demo                               |               |              |  |  |  |  |  |
| HIO Device                             |               |              |  |  |  |  |  |
| 营 Variable Dictionary                  |               |              |  |  |  |  |  |
| 🕂 Struct Data                          | Туре          |              |  |  |  |  |  |
| ▲ <sup>™</sup> Window                  |               |              |  |  |  |  |  |
| 💽 Window                               | D             |              |  |  |  |  |  |
| 🔁 Web Windo                            | W             |              |  |  |  |  |  |
| ▲ Layout                               | New Layout    |              |  |  |  |  |  |
| Layo V                                 | Daste         | Ctrl+V       |  |  |  |  |  |
| Custom                                 | Export Layout | Cuity        |  |  |  |  |  |
| Report                                 |               |              |  |  |  |  |  |
| P 🕂 Alarm                              | Import Layout |              |  |  |  |  |  |
| 🖻 🔒 Authori 🛅 🛛 Extract Multi Language |               |              |  |  |  |  |  |
| Electronic Signature                   |               |              |  |  |  |  |  |
| History Variable                       |               |              |  |  |  |  |  |
| Recipe                                 |               |              |  |  |  |  |  |
| Script                                 |               |              |  |  |  |  |  |
| En Database A                          | ccess         |              |  |  |  |  |  |
| Sind Party Ac                          | cess          |              |  |  |  |  |  |
| 🖻 🤡 Global                             |               |              |  |  |  |  |  |
| interview Construction                 | figuration    |              |  |  |  |  |  |
| Project Object                         |               |              |  |  |  |  |  |

| 🚯 Layout Export     | – 🗆 X        |
|---------------------|--------------|
| Export Layout Path: |              |
| Layout List:        | Export List: |
| Layout0             | >            |
|                     | >>           |
|                     | <            |
|                     | <<           |
|                     | OK Cancel    |

| Element Description |
|---------------------|
|---------------------|

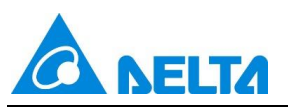

| Export Layout Path | Specify the location of the layout to export                           |
|--------------------|------------------------------------------------------------------------|
| Layout List        | Display all layouts under the project                                  |
| Export Layout List | Show all layouts to export                                             |
| >                  | Add the selected layout from the layout list to the export layout list |
| >>                 | Add all layouts in the layout list to the export layout list           |
| <                  | Remove the selected layout from the export layout list                 |
| <<                 | Remove all layouts from the exported layout list                       |

**Import Layout:** Import the layout to the Layout node, select the Layout node, right-click, and click the *Import Layout* item in the right-click menu. The file selector will pop up normally, select the path where the exported layout is located, and select the layout file import in the path.

**Extracting Multi Language:** Extract control text from all layouts under the project into multilingual resources. In the engineering tree directory, select the Layout node, right-click, and click the Extract Multi Language item in the right-click menu. A prompt box will pop up indicating whether to confirm the extraction of multiple languages. Click the OK button to extract multiple languages. As shown in the following figure:

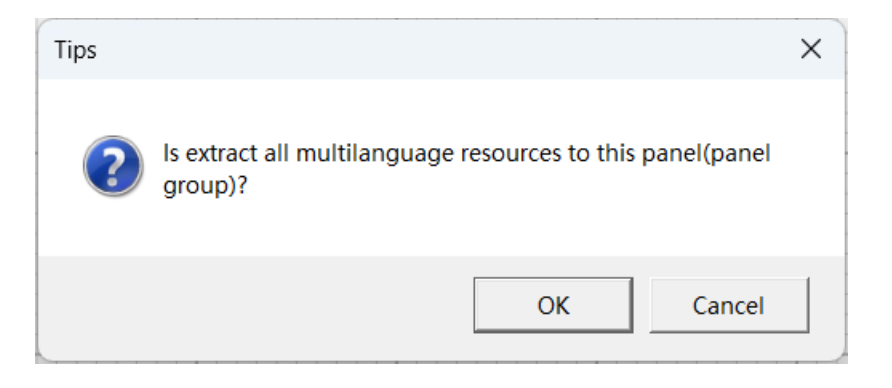

## **Open layout**

When creating a new layout, it will automatically open in the canvas workspace;

If a layout already exists under the Layout node, it can be opened by double clicking on the sub node of the Layout to be opened. The drawing board workspace can open multiple layouts simultaneously, as shown in the following figure:

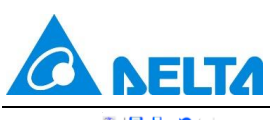

| 🗑   🖶 🛃 - 崎 🖓                             | DIAView Development Environment                                                                                                    | - 🗆 ×                                                                                                    |
|-------------------------------------------|----------------------------------------------------------------------------------------------------|----------------------------------------------------------------------------------------------------|
| File Start View                           | Extension                                                                                                    | ۵ 👔                                                                                                    |
| New Open Run<br>Project Copy<br>Clipboard | Image: Align Left asset       Image: Align Cope asset       Image: Distribute Vertical Horizontal Horizontal Align Riddle       Image: Distribute Vertical Horizontal Horizontal Align Riddle       Image: Distribute Vertical Horizontal Horizontal Ridgle       Image: Distribute Vertical Horizontal Horizontal Ridgle       Image: Distribute Vertical Horizontal Horizontal Ridgle       Image: Distribute Vertical Horizontal Ridgle       Image: Distribute Vertical Horizontal Ridgle       Image: Dis | nable Pan<br>66 - Find and<br>Replace<br>Edit                                                                                                    |
| Toolbox - 4 ×                             | StartPage Window0 Layout0 Layout1 Layout2 Layout3 x                                                                                                    | Project • म ×                                                                                                    |
|                                           | Tuesday, September 10, 21 V<br>HistoryChart0<br>00<br>100<br>100<br>100<br>101<br>101<br>101<br>10                                                                                                    | Commo     Constant Device     Variable Dictionary     Astruct Data Type     Window     Web Window     Web Window     Web Window     Coupont     Cayout     Cayou |
| HistoryColumnChart                        | 05:00:00 10:00:00 15:00:00 20:00:00                                                                                                    | ▲ Base                                                                                                    |
| Second Box                                | Date i meAxis                                                                                                    | Appearance Layout3                                                                                                    |
| AlarmWindow                               |                                                                                                    | Background                                                                                                    |
| 😣 ScrollAlarm                             |                                                                                                    | DisplayGrid<br>4 Lavout                                                                                                    |
| Toolbox Gallery                           |                                                                                                    | Property Animation Event Extension                                                                                                    |

### Close layout

There are multiple ways to close the layout:

#### Method 1:

In the canvas workspace, to close the open layout, click on the " $\times$ " to the right of the layout name.

| um i 🛏 🔚 🔹 🖬 🖓                                          |                |                                                                                                    | DIAView Developn                                                                                         | nent Environment              |                   |            |                                                                                     | - 0          | ×     |
|---------------------------------------------------------|----------------|----------------------------------------------------------------------------------------------------|----------------------------------------------------------------------------------------------------|-------------------------------|-------------------|------------|-------------------------------------------------------------------------------------|--------------|-------|
| File                                                    | View Extension |                                                                                                    |                                                                                                    |                               |                   |            |                                                                                     | 6            | 0     |
| New Open Run<br>Project                                 | Cut Copy Paste | n Left<br>h Center<br>h Right 111 Align Middle<br>Arrangement ₹ Distribut<br>H Distribut<br>Arrangement                                                                                                    | e Vertical<br>e Horizontal<br>nter Same Wic<br>Same Wic<br>Same Wic<br>Same Wic<br>Same Wic<br>Same Size | th<br>ght<br>Ungroup<br>Group | Layer Rotation    | Canvas     | nable Pan<br>% ~<br>Find and<br>Replace<br>Edit                                     |              |       |
| Toolbox                                                 |                | Window0 Layout0 Lay                                                                                                    | rout1 Layout2                                                                                            | Layout3 ×                     |                   | •          | Project                                                                             |              | • ‡ × |
| Basic Graphics     Window Controls     Extended Control |                |                                                                                                    |                                                                                                    |                               |                   | ^ <b>.</b> | Demo     BIO Device     Variable Dictiona     Astruct Data Type                     | ary          | ^     |
| Pointer                                                 |                |                                                                                                    |                                                                                                    | т                             | uesday, September | 10, 2(     | <ul> <li>Window</li> <li>Window0</li> <li>Web Window</li> </ul>                     |              |       |
| RealtimeChart                                           |                | - I 🛠 🖻 🖬 🗕 (                                                                                                    | Custom -                                                                                                 |                               |                   |            | ⊿ 📘 Layout                                                                          |              |       |
| HistoryChart                                            |                | HistoryCl                                                                                                    | art0                                                                                                    | -                             |                   |            | Layout0                                                                             |              |       |
| TrendChart                                              |                | 100 - 100 - |                                                                                                    |                               |                   |            | Layout1<br>Layout2<br>Layout3<br>Custom Panel<br>Report<br>Salarm<br>Project Object |              | v     |
| PieChart3D                                              |                | 20                                                                                                    |                                                                                                    |                               |                   |            | Property                                                                            |              | ₹ ‡ × |
| ColumnChart                                             |                |                                                                                                    |                                                                                                    |                               |                   |            | 21                                                                                  |              |       |
| HistoryColum                                            | Chart          | 05:00:00 10:00:00                                                                                                    | 15:00:00 20:00:00                                                                                        |                               |                   |            | ⊿ Base                                                                              |              | ^     |
| RecordBox                                               |                | DateTi                                                                                                    | neAxis                                                                                                   |                               |                   |            | Name La                                                                             | yout3        |       |
| AlarmWindow                                             | v<br>«         |                                                                                                    |                                                                                                    |                               |                   | · · ·      | Appearance     Background     DisplayGrid     Layout     Property Animation Ex      | vent Extensi | ion   |

## Method 2:

In the drawing board workspace, right-click on the open layout name bar and select the close method (3 options):

- (1) **Close**: Close the current layout
- (2) Close All But This: Close all other layouts except the current one

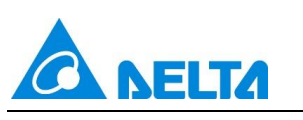

## (3) **Close All**: Close all layouts

| 🗑   📑 🛃 - 崎 G           |            |                                         |                                                                     |                      | DIA                                            | View Developmer | t Environment             |          |            |                            |              |                                                    | _         |            | < |
|-------------------------|------------|-----------------------------------------|---------------------------------------------------------------------|----------------------|------------------------------------------------|-----------------|---------------------------|----------|------------|----------------------------|--------------|----------------------------------------------------|-----------|------------|---|
| File Start              | View       | Extension                               |                                                                     |                      |                                                |                 |                           |          |            |                            |              |                                                    |           | ء 🕜        |   |
| New Open Run<br>Project | Cut Copy F | Paste Align L<br>♣ Align C<br>♣ Align R | eft III Align To<br>Center H Align M<br>tight III Align Bo<br>Arran | iddle H Distr<br>Sam | ibute Vertical<br>ibute Horizontal<br>e Center | Same Width      | Group<br>Ungroup<br>Group | Layer    | Rotation   | Show Ruler Enable Snap Car | 1009<br>1009 | 6 Find and<br>Replace<br>Edit                      |           |            |   |
| Toolbox                 | ≁ † ×      | StartPage                               | Window0                                                             | Layout0              | Layout1                                        | Layout2         | Layout3 ×                 |          |            |                            | •            | Project                                            |           | <b>-</b> ù | × |
| Basic Graphics          |            |                                         |                                                                     |                      |                                                |                 |                           | Close    |            |                            | ^            | ▲ Demo                                             |           |            | ^ |
| Window Controls         |            |                                         |                                                                     |                      |                                                |                 |                           | Close Al | l But This |                            |              | Tariable D                                         | ictionary |            |   |
| Æ Extended Controls     |            |                                         |                                                                     |                      |                                                |                 |                           | Close Al | I          |                            |              | Struct Data                                        | і Туре    |            |   |
| Pointer                 |            |                                         |                                                                     |                      |                                                |                 |                           |          |            |                            |              | Window Window                                      | v0        |            |   |
| RealtimeChart           |            |                                         | <b>X</b> 2                                                          |                      | Custom                                         | -               |                           | uesday,  | september  | 10, 20                     |              | ▲ Layout                                           | UW        |            |   |
| HistoryChart            |            |                                         | 100-                                                                | Histor               | yChart0                                        | _               | •                         |          |            |                            |              | Layout                                             | )<br>1    |            |   |
| TrendChart              |            |                                         | 90                                                                  |                      |                                                |                 |                           |          |            |                            |              | Layout                                             | 2         |            |   |
| 📈 XYChart               |            |                                         | 80 -<br>                                                            |                      |                                                |                 |                           |          |            |                            |              | Custom Pa                                          | nel       |            |   |
| 🏑 CustomChart           |            |                                         | XVIE 60                                                             |                      |                                                |                 |                           |          |            |                            |              | Report                                             |           |            |   |
| 🕞 PieChart              |            |                                         | 40                                                                  |                      |                                                |                 |                           |          |            |                            |              | Authority                                          |           |            | ~ |
| PieChart3D              |            |                                         | Z 30                                                                |                      |                                                |                 |                           |          |            |                            |              | Project Object                                     | _         |            |   |
| ColumnChart             |            |                                         | 10                                                                  |                      |                                                |                 |                           |          |            |                            |              | Property                                           |           | • 4        | × |
| HistoryColumn           | Chart      |                                         | 0                                                                   | 05:00:00 10:0        | 0:00 15:00:00                                  | 20:00:00        |                           |          |            |                            |              | ▲ Base                                             |           |            | ^ |
| RecordBox               |            |                                         |                                                                     | Da                   | teTimeAxis                                     |                 |                           |          |            |                            |              | Name                                               | Layout3   |            |   |
| AlarmWindow             |            |                                         |                                                                     |                      |                                                |                 |                           |          |            |                            |              | <ul> <li>Appearance</li> <li>Background</li> </ul> |           |            |   |
| (a) ScrollAlarm         |            |                                         |                                                                     |                      |                                                |                 |                           |          |            |                            |              | DisplayGrid                                        | -         |            | 1 |
| -                       | ~          |                                         |                                                                     |                      |                                                |                 |                           |          |            |                            | ~            | <ul> <li>Layout</li> </ul>                         |           |            | ~ |
| Toolbox Gallery         |            | ۲.                                      |                                                                     |                      |                                                |                 |                           |          |            |                            | >            | Property Animatic                                  | n Event   | Extension  |   |

#### **Design of Layout**

Double click on the newly added layout to enter the layout design interface, which is common to the window editing interface and the same as traditional window object editing methods.

The main form of the layout supports grid, adsorption, translation, zooming in and out, and the supported properties are as follows:

#### (1) Basic: Name, Grid Display, Background;

**Name**: The name of the layout. The name of the layout node in the project directory tree is consistent.

**Background**: Set the background color of the layout palette, with fill styles such as monochrome, pattern, image, gradient brush, radial brush, etc.

**Grid Display**: Whether the layout drawing board displays grid lines to facilitate the alignment and arrangement of graphic object positions during graphical interface development. The grid is only visible in the development environment and not visible during system operation.

#### (2) Layout: size, location;

**Size**: Set the width and height of the layout in pixels.

Location: Set the position where the layout is displayed at runtime.

#### (3) No Animations, Events, Extensions.

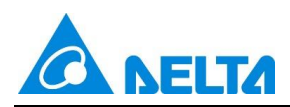

| Property                           | <b>-</b> म × |  |  |  |  |  |
|------------------------------------|--------------|--|--|--|--|--|
| 21                                 |              |  |  |  |  |  |
| ▲ Base                             |              |  |  |  |  |  |
| Name                               | Layout3      |  |  |  |  |  |
| Appearance                         |              |  |  |  |  |  |
| Background                         |              |  |  |  |  |  |
| DisplayGrid 🗸                      |              |  |  |  |  |  |
| ▲ Layout                           |              |  |  |  |  |  |
| Size                               | 1536 , 960   |  |  |  |  |  |
| Location                           | 0 , 0        |  |  |  |  |  |
|                                    |              |  |  |  |  |  |
| Property Animation Event Extension |              |  |  |  |  |  |

Layout supports the use of basic graphics, window controls, extended controls, and shortcut controls. The use of panel instances is not supported. When dragging and dropping unsupported controls from the panel, the prompt The Layout object cannot be added to the panel will appear. As shown in the following figure:

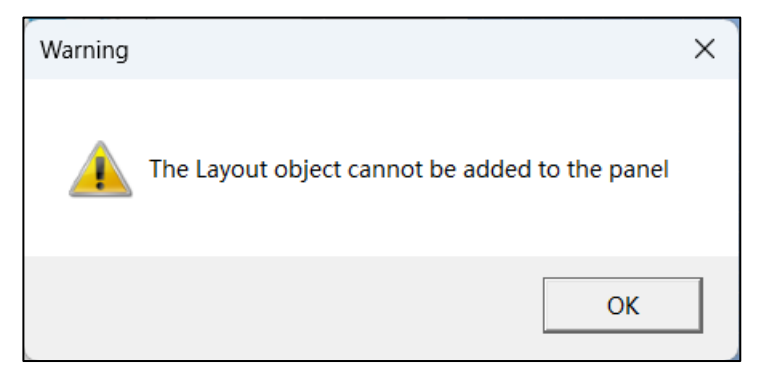

When manipulating objects in the layout, the supported functions are the same as traditional window object operations, including alignment, arrangement, layer, rotation, flipping, and combination. The combined graphics in the layout still support extended attributes. As shown in the following figure:

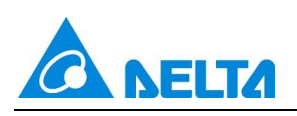

| 🖗   🗐 🚰 - 🖹 G                        | DIAView                                                                                                    | Development Environment                                                     |                      |
|--------------------------------------|----------------------------------------------------------------------------------------------------|-----------------------------------------------------------------------------|----------------------|
| File Start View Extension            |                                                                                                    |                                                                             |                      |
| Rew Open Run Open Run Cut Copy Paste | ter at Align Middle Distribute Vertical Distribute Vertical Align Middle Same Vertical Distribute Horizontal Same Height Same Size | Group Sing to Front Bring Forward Ungroup Send to Back Send Backward Rotati | ion Enable Snap 100% |
| Project Clipboard                    | Arrangement Size                                                                                                    | Group Layer                                                                 | Canvas               |
| Toolbox • I × StartPage              | Layout3 ×                                                                                                    |                                                                             | •                    |
| ab Button                            |                                                                                                    |                                                                             |                      |
| CheckBox                             |                                                                                                    |                                                                             |                      |
| ∋o ComboBox                          |                                                                                                    | ······································                                      |                      |
| A Label                              |                                                                                                    | Tuesday, September 10, 21 🗢 🔻                                               |                      |
| abl TextBox                          | 📑 💐 🌾 📳 🐳 🔚 🚊 📯 Custom 🔹                                                                                                    | Cut                                                                         | Ctrl+X               |
| ** ParswordPox                       | HistoryChart0                                                                                                    | Copy                                                                        | Ctrl+C<br>Ctrl+V     |
|                                      | 90                                                                                                    | Multiple Copy                                                               |                      |
| Discrete indicator                   |                                                                                                    | Delete                                                                      | Del                  |
| AnalogIndicator                      |                                                                                                    | SelectAll                                                                   | Ctrl+A               |
| 23, DateTimePicker                   |                                                                                                    | Arrangement                                                                 |                      |
| 23 DatePicker                        | ž 30                                                                                                    | H Size                                                                      | •                    |
| 31 Calendar                          | 10                                                                                                    | Layer                                                                       | •                    |
| 🚵 Image                              | 05:00:00 10:00:00 15:00:00 20:00:00                                                                                                | Rotation                                                                    | ,                    |
| GIFImage                             | DateTimeAxis                                                                                                    |                                                                             |                      |
| Panel                                |                                                                                                    |                                                                             |                      |
| 8. NixieTube                         |                                                                                                    |                                                                             |                      |
| CurvedRuler                          |                                                                                                    |                                                                             |                      |
| Table                                |                                                                                                    |                                                                             |                      |
| [II] UniBarcode                      |                                                                                                    |                                                                             |                      |
| (BB) QRCode                          |                                                                                                    |                                                                             |                      |
| Extended Controls                    |                                                                                                    |                                                                             |                      |
| P Quick Controls                     |                                                                                                    |                                                                             |                      |
| Toolbox Gallery <                    |                                                                                                    |                                                                             | >                    |

## Layout Copy

In the tree directory of the engineering Layout, select the layout node to be copied, right-click, and click the Copy item in the right-click menu (save the layout before copying), as shown in the following figure:

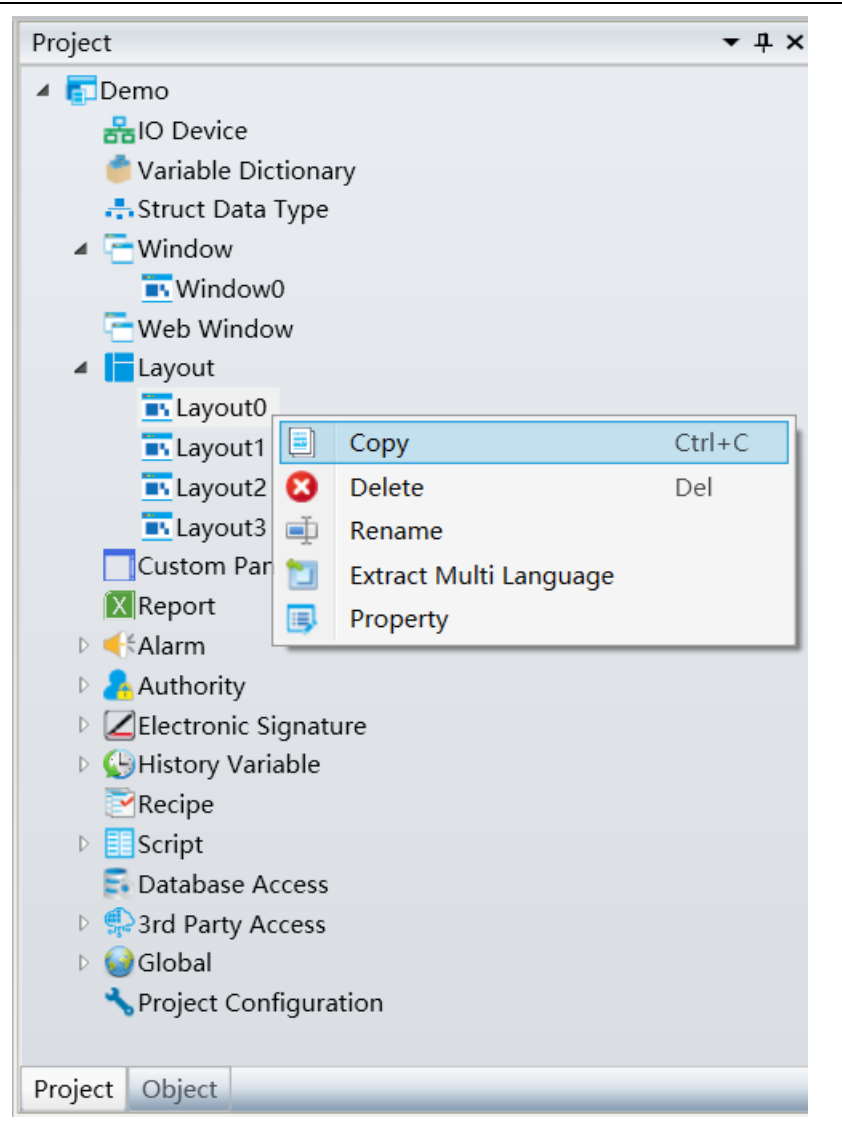

To paste, click on the root node of the Layout, right-click, and click Paste in the right-click menu, as shown in the following figure:

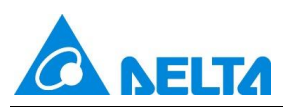

| Project               |                        | <b>~</b> t | ١× |  |  |  |  |  |
|-----------------------|------------------------|------------|----|--|--|--|--|--|
| 🔺 🛐 Demo              |                        |            |    |  |  |  |  |  |
| HIO Device            |                        |            |    |  |  |  |  |  |
| 👛 Variable Dictionary |                        |            |    |  |  |  |  |  |
| 🕂 Struct Data 1       | Гуре                   |            |    |  |  |  |  |  |
| ▲ <sup>™</sup> Window |                        |            |    |  |  |  |  |  |
| 💽 Window(             | )                      |            |    |  |  |  |  |  |
| 🔁 Web Windov          | N                      |            |    |  |  |  |  |  |
| ⊿ Layout              | <b>N I I</b>           |            |    |  |  |  |  |  |
| 🖪 Layo 🔽              | New Layout             |            |    |  |  |  |  |  |
| 🖪 Layo 📘              | Paste                  | Ctrl+V     |    |  |  |  |  |  |
| 🔤 Layo 🗹              | Export Layout          |            |    |  |  |  |  |  |
| 🔤 Layc 🛃              | Import Layout          |            |    |  |  |  |  |  |
| Custom 📷              | Extract Multi Language |            |    |  |  |  |  |  |
| X Report              |                        |            |    |  |  |  |  |  |
| ▷ Image: Alarm        |                        |            |    |  |  |  |  |  |
| Authority             |                        |            |    |  |  |  |  |  |
| Electronic Signal     | gnature                |            |    |  |  |  |  |  |
| V Wistory Varia       | ible                   |            |    |  |  |  |  |  |
| Recipe                |                        |            |    |  |  |  |  |  |
| Script                | Script                 |            |    |  |  |  |  |  |
| Database Access       |                        |            |    |  |  |  |  |  |
| ▷ 👷 3rd Party Access  |                        |            |    |  |  |  |  |  |
| D 🔮 Global            |                        |            |    |  |  |  |  |  |
| S Project Conf        | iguration              |            |    |  |  |  |  |  |
|                       |                        |            |    |  |  |  |  |  |
| Project Object        |                        |            |    |  |  |  |  |  |

## **Delete Layout**

In the tree directory of the engineering Layout, select the layout node to be deleted, right-click, and click the Delete item in the right-click menu, as shown in the following figure:

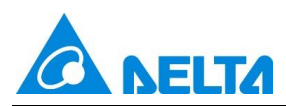

| Project                                                                                                    |                                                                | •             | џ× |
|----------------------------------------------------------------------------------------------------|----------------------------------------------------------------|---------------|----|
| <ul> <li>Demo</li> <li>Device</li> <li>Variable Diction</li> <li>Struct Data T</li> <li>Window</li> <li>Window0</li> <li>Web Window0</li> <li>Layout</li> </ul>                                                                                                    | ionary<br>ype<br>/                                             |               |    |
| <ul> <li>Layc</li> <li>Layc</li> <li>Layc</li> <li>Custom</li> <li>Custom</li> <li>Report</li> <li>Kalarm</li> <li>Authority</li> <li>Electronic Sig</li> <li>History Varial</li> <li>Recipe</li> <li>Script</li> <li>Script</li> <li>Database Acco</li> <li>3rd Party Acco</li> <li>Global</li> <li>Project Confid</li> </ul> | Copy<br>Delete<br>Rename<br>Extract Multi Language<br>Property | Ctrl+C<br>Del |    |
| Project Object                                                                                                    |                                                                |               |    |

## Layout Rename

In the tree directory of the engineering Layout, select the layout node to be renamed, right-click, and click the Rename item in the right-click menu. The layout name will become editable and enter a new layout name, as shown in the following example:

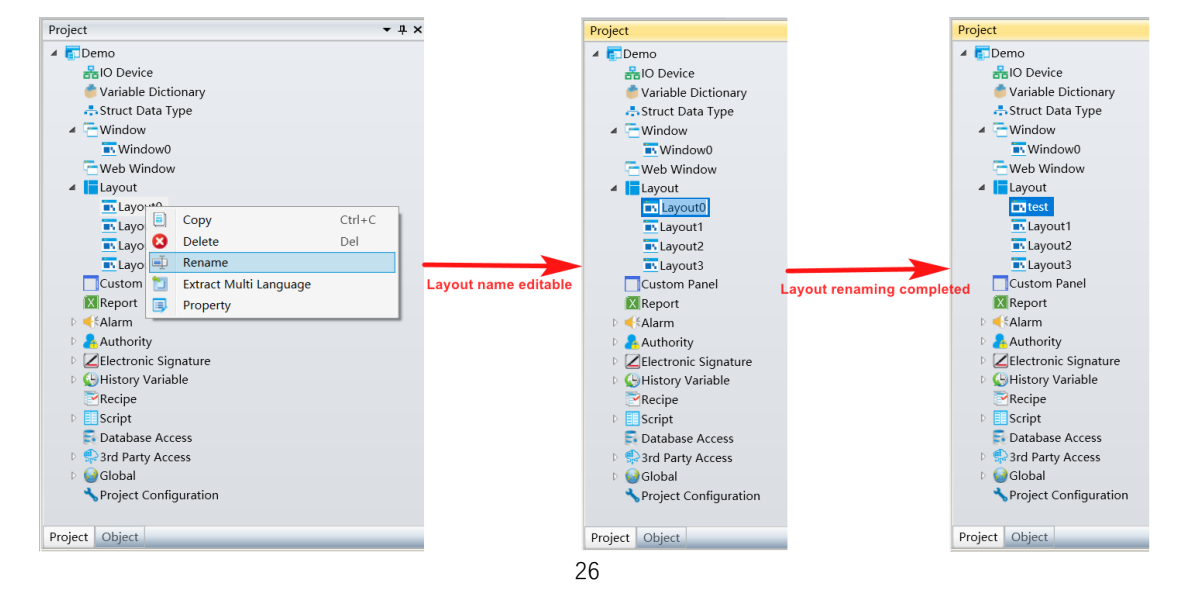

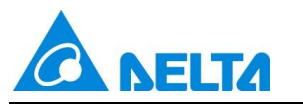

## Layout Extract Multi Language

Extract the control text in the layout into multilingual resources. In the tree directory of the engineering Layout, select the layout node to be operated on, right-click, and click the Extract Multi Language item in the right-click menu, as shown in the following figure:

| Project                    |                        | <b>-</b> ₽ × |  |  |  |  |  |
|----------------------------|------------------------|--------------|--|--|--|--|--|
| 🔺 🛐 Demo                   |                        |              |  |  |  |  |  |
|                            |                        |              |  |  |  |  |  |
| 🁛 Variable Diction         | ary                    |              |  |  |  |  |  |
| 🕂 Struct Data Type         | 9                      |              |  |  |  |  |  |
| 4 🚍 Window                 |                        |              |  |  |  |  |  |
| 💽 Window0                  |                        |              |  |  |  |  |  |
| 🚍 Web Window               |                        |              |  |  |  |  |  |
| 🔺 📘 Layout                 |                        |              |  |  |  |  |  |
| Tayout0                    |                        |              |  |  |  |  |  |
| 💽 Layout1 📃                | Сору                   | Ctrl+C       |  |  |  |  |  |
| 💽 Layout2 😢                | Delete                 | Del          |  |  |  |  |  |
| 🔤 Layout3 📺                | Rename                 |              |  |  |  |  |  |
| Custom Pa 📷                | Extract Multi Language |              |  |  |  |  |  |
| 🔀 Report 📑                 | Property               |              |  |  |  |  |  |
| ▷ 🕂 Alarm                  |                        |              |  |  |  |  |  |
| Authority                  |                        |              |  |  |  |  |  |
| Electronic Signat          | ture                   |              |  |  |  |  |  |
| V General History Variable |                        |              |  |  |  |  |  |
| Recipe                     |                        |              |  |  |  |  |  |
| Script                     |                        |              |  |  |  |  |  |
| E Database Access          |                        |              |  |  |  |  |  |
| Sind Party Access          | i                      |              |  |  |  |  |  |
| D 🥪 Global                 |                        |              |  |  |  |  |  |
| igur Sproject Configur     | ation                  |              |  |  |  |  |  |
| Project Object             |                        |              |  |  |  |  |  |

## **Layout Properties**

The layout properties display information such as the creator, creation time, modifier, modification time, and version of the layout. The creator, modifier version, and description can be customized by the user, and the creation time and modification time cannot be changed. In the tree directory of the engineering layout, select the layout node to be operated on, right-click, and click the "Properties" item in the right-click menu, as shown in the following figure:

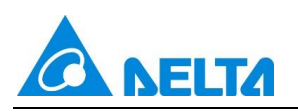

| Project                |                        | ₹ ₽ ×  |               |                     |
|------------------------|------------------------|--------|---------------|---------------------|
| 🔺 💼 Demo               |                        |        |               |                     |
| HO Device              |                        |        |               |                     |
| 🁛 Variable Dictiona    | ry                     |        | 🚯 Property    |                     |
| 🕂 Struct Data Type     |                        |        |               |                     |
| ✓                      |                        |        | CreatedBy:    | test                |
| Window0                |                        |        | CreationTime: | 2024-09-10 14:25:07 |
| Web Window             |                        |        |               |                     |
| Layout                 |                        |        | ChangedBy:    | test                |
| Layout1                | Сору                   | Ctrl+C | ChangeTime:   | 2024-09-10 15:39:41 |
| 🖪 Layout2 😣            | Delete                 | Del    | Version:      | 0.1                 |
| 🔼 Layout 3 📺           | Rename                 |        |               |                     |
| Custom Par 🍵           | Extract Multi Language |        | Description:  |                     |
| Report                 | Property               |        |               |                     |
| 🛚 🕂 Alarm              | Topolog                |        |               |                     |
| 🖻 🛃 Authority          |                        |        |               |                     |
| 🖻 🗾 Electronic Signatu | ure                    |        |               |                     |
| 🖻 🕒 History Variable   |                        |        |               |                     |
| Recipe                 |                        |        |               |                     |
| Script                 |                        |        |               |                     |
| 🗟 Database Access      |                        |        |               | ОКС                 |
| Sind Party Access      |                        |        |               |                     |
| 🖻 🎯 Global             |                        |        |               |                     |
| Project Configura      | ition                  |        |               |                     |

## **Application of Layout**

Enter the screen window interface and click on "Property"  $\rightarrow$  "Basic"  $\rightarrow$  "Layout", a selection layout interface will pop up, as shown in the following figure:

|                                       | DIA                                      | View Development Environment |                                              |          |                                | ×     |
|---------------------------------------|------------------------------------------|------------------------------|----------------------------------------------|----------|--------------------------------|-------|
| File Start View Extension             |                                          |                              |                                              |          |                                | a 🕜   |
| New Open Run                          | Left III Align Top E Distribute Vertical | Same Width                   | Bring to Front Bring Forward<br>Send to Back | Rotation | Show Ruler 🖑 Enable F          | an 🖑  |
| Align                                 | Right III Align Bottom 🤄 Same Center     | H Same Size                  |                                              | ÷        | 0                              | •     |
| Project Clipboard                     | Arrangement                              | Size Group                   | Layer                                        |          | Canvas                         |       |
| Toolbox • # X StartPage               | Window0 x                                |                              |                                              | *        | Project                        | • + × |
| èð Button<br>✓ CheckBox               |                                          |                              |                                              |          | Variable Dictiona              | ry    |
| ComboBox                              |                                          |                              |                                              |          | ▲                              |       |
| A Label                               |                                          |                              |                                              |          | Window0                        |       |
| abl TextBox                           |                                          |                              |                                              |          | ■ Web Window                   |       |
|                                       |                                          |                              |                                              |          | Layout0                        |       |
| PasswordBox                           |                                          |                              |                                              |          | Layout1                        |       |
| <ul> <li>DiscreteIndicator</li> </ul> |                                          |                              |                                              |          | Layout2                        |       |
| AnalogIndicator                       |                                          |                              |                                              |          | Custom Panel                   |       |
| 21 DateTimePicker                     |                                          |                              |                                              |          | Report                         |       |
|                                       |                                          |                              |                                              |          | D 📢 Alarm                      |       |
| 23 DatePicker                         |                                          |                              |                                              |          | Authority                      |       |
| 31 Calendar                           |                                          |                              |                                              |          | Project Object                 | ile - |
| 🔏 Image                               |                                          |                              |                                              |          | Property                       | ≁ # × |
| GIFImage                              |                                          |                              |                                              |          | 21                             |       |
|                                       |                                          |                              |                                              |          | ▲ Base                         |       |
| Panel                                 |                                          |                              |                                              |          | Name Windo                     | w0    |
| 8. NixieTube                          |                                          |                              |                                              |          | WindowType Defau               | lt ~  |
| CurvedRuler                           |                                          |                              |                                              |          | Layout                         |       |
| Table                                 |                                          |                              |                                              |          | <ul> <li>Appearance</li> </ul> |       |
| <b>F</b> -3                           |                                          |                              |                                              |          | Rackaround                     |       |
| [III] UniBarcode                      |                                          |                              |                                              |          | DisplayGrid                    |       |
| ្ត្រីឆ្លឺ QRCode                      |                                          |                              |                                              |          | Electronic Signature           |       |
| Extended Controls                     |                                          |                              |                                              |          | ▷ Layout                       |       |
| Toolbox Gallery <                     |                                          |                              |                                              | >        | Prope Anim Event               | Exten |

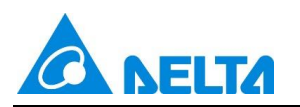

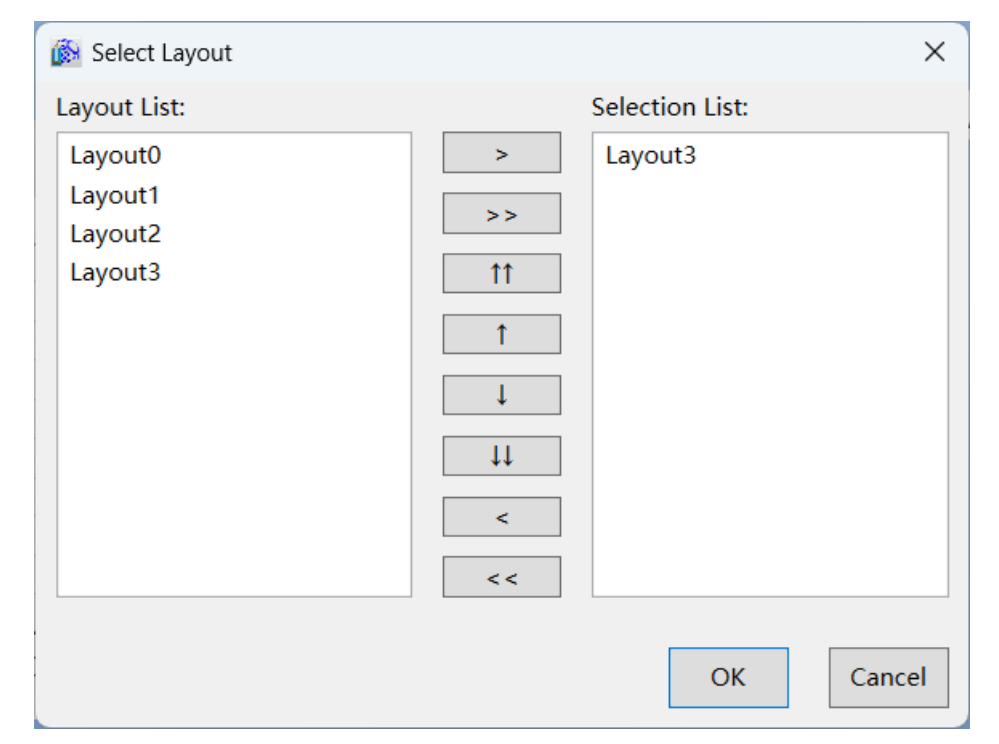

| Element        | Description                                                        |
|----------------|--------------------------------------------------------------------|
| Layout List    | Display all layouts in the project                                 |
| Selection List | Layout to be referenced                                            |
| >              | Add the selected layout from the layout list to the selection list |
| >>             | Add all layouts from the layout list to the selection list         |
| ↑↑             | Place the layout at the top                                        |
| ↑ (            | Move the layout up                                                 |
| Ļ              | Move the layout down                                               |
| ţţ             | Place the layout at the bottom                                     |
| <              | Remove the selected layout from the selection list                 |
| <<             | Remove all layouts from the selection list                         |

Select the layout in the layout list, click OK, window reference layout successful, list the layouts referenced in "Property"  $\rightarrow$  "Basic"  $\rightarrow$  "Layout".

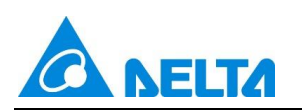

| Button     CheckBox     ComboBox     A Label     Mit TexBox     DiscreteIndicator     Device     DiscreteIndicator     DateTimePicker     DateTimePicker     DateTimePicker     Trusday, September 10, 2     Tussday, September 10, 2     Tusyout     Tussday, September 10, 2     Tusyout     Tussday, September 10, 2     Tusyout     Tusyout     T | Toolbox - 무 >     | StartPage | Window0 x                 | Project 👻                                                                                                    | μ× |
|----------------------------------------------------------------------------------------------------|-------------------|-----------|---------------------------|----------------------------------------------------------------------------------------------------|----|
|                                                                                                    |                   |           | Tuesday, September 10, 21 | Como     Constant Section     Constant Section | ↓  |
| Extended Controls     Layout                                                                                                    | Extended Controls |           |                           | ▷ Layout                                                                                                    |    |

## 6. New enable maintain alarm time function

This feature ensures accurate recording of alarm trigger times after system reboot.

| StartPa                                                        | age                                                                 | A                                                           | arm Con                                                          | figurat                                             | ion x                                                                                                    | •                                                                                                    |
|----------------------------------------------------------------|---------------------------------------------------------------------|-------------------------------------------------------------|------------------------------------------------------------------|-----------------------------------------------------|----------------------------------------------------------------------------------------------------|----------------------------------------------------------------------------------------------------|
| Email                                                          | Sound                                                               | SMS                                                         | Wechat                                                           | IFTTT                                               | Message Window                                                                                             | Advanced                                                                                                    |
| Ena<br>Note:<br>Set w<br>When<br>restart,<br>alarm a<br>This p | able ma<br>hether<br>h the ala<br>, the las<br>activatio<br>process | intain<br>to reta<br>arm is<br>it alarr<br>ons be<br>only t | alarm tim<br>not resto<br>n activatio<br>long to th<br>races the | arm act<br>red, the<br>on time<br>ne sam<br>alarm o | ivation time.<br>e system will be shut<br>e will be retained and<br>e alarm event.<br>occurrence time with | t down. If the alarm is still active after the next<br>ad displayed. This process determines that the two<br>hin 24 hours. |

By checking the box before Enable maintain alarm time, you can set whether to keep the alarm activation time, so as to ensure that the system is shut down within 24 hours. After restarting, any alarms that have not been restored will still be triggered at the time before the system was shut down.

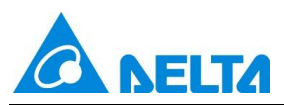

**Note:** The checkbox before Enable maintain alarm time is unchecked by default. In this state, after restarting the system, the alarm trigger time is updated to the system restart time. If the user needs to remember the triggering time before restarting the system within 24 hours, they need to set it to the selected state by themselves.

## **7.** New state display animation of checkbox

This feature links the checkbox state with the value of the bound switch, providing a dynamic visual representation.

**Step1.** Open the window to configure animation in the project in the development environment of DIAView configuration software  $\rightarrow$  select the graphic object to configure animation in the drawing board  $\rightarrow$  open the Animation window  $\rightarrow$  select State Display  $\rightarrow$  click the button in the State Display column, as shown below:

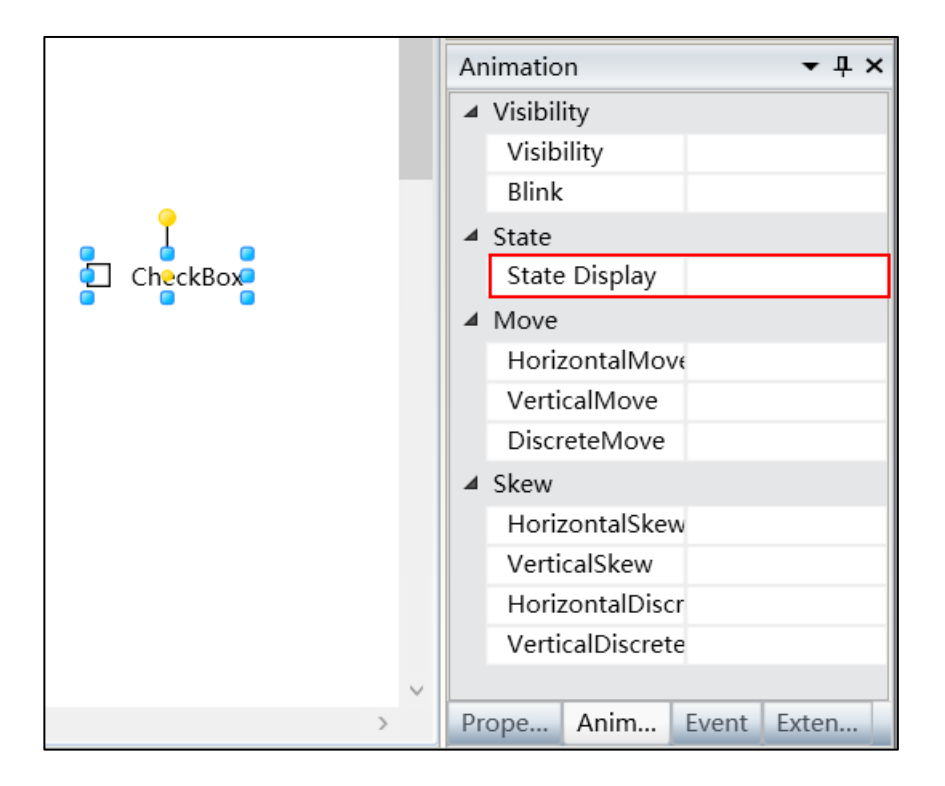

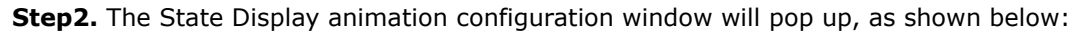

| 🚯 State Display   |                | ×      |
|-------------------|----------------|--------|
| Variable:         |                |        |
|                   |                | Clear  |
| Input and output: | ☑ Enable Input |        |
|                   | ОК             | Cancel |

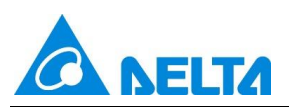

The meaning of each setting in the configuration window is as follows:

**Variable:** Enter an Variable, or click the button to open the variable browser to select a variable. The Clear button clears the contents of the input box.

**Input and output:** Support setting Enable Input, default checked; Check the Enable Input, it means that when operating on the CheckBox, True or False will be assigned to the bound variable, when the value of bound variable changes, the state of CheckBox synchronously changes. Uncheck Enable Input, it means disallow operation on the CheckBox, when the value of the bound variable changes, the status of the checkbox will synchronously change.

**Step 3:** After inputting variable, as shown below:

| 🐞 State Display   |                | ×         |
|-------------------|----------------|-----------|
| Variable:         | Var.Variable   | <br>Clear |
| Input and output: | ✓ Enable Input | OK Cancel |

**Step 4**: After configuration, click *OK* to complete the animation configuration of *State Display*. The configuration information of this graphic animation will be displayed in the *Animation* window, as shown below:

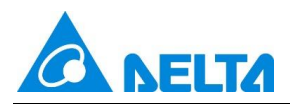

| Animation - 4 ×   |                  |           |         |        | × |  |
|-------------------|------------------|-----------|---------|--------|---|--|
| 4                 | Visibilit        | ty        |         |        |   |  |
|                   | Visibil          | lity      |         |        |   |  |
|                   | Blink            |           |         |        |   |  |
| 4                 | ▲ State          |           |         |        |   |  |
|                   | State            | Display   | Var.Var | iable  |   |  |
| ⊿ Move            |                  |           |         |        |   |  |
|                   | Horizo           | ontalMove |         |        |   |  |
|                   | Vertic           | alMove    |         |        |   |  |
|                   | Discre           | eteMove   |         |        |   |  |
| ▲ Skew            |                  |           |         |        |   |  |
|                   | Horizo           | ontalSkew |         |        |   |  |
|                   | VerticalSkew     |           |         |        |   |  |
|                   | HorizontalDiscre |           |         |        |   |  |
| VerticalDiscreteS |                  |           |         |        |   |  |
|                   |                  |           |         |        |   |  |
|                   |                  |           |         |        |   |  |
|                   |                  |           |         |        |   |  |
|                   |                  |           |         |        |   |  |
| Proper A          |                  | Anima     | Event   | Extens |   |  |

To delete the animation, simply select the animation in the animation list and then right-click the mouse and select Delete.